# ขั้นตอนการสมัครสมาชิกสำหรับผู้จัดการ/ครูผู้คุมกิจกรรม

1. เข้าหน้าเว็บไซต์ คลิกสมัครสมาชิก

| PBRU. ACADEMIC Contests&Comp                                                                                                    | petitions                                                          |                                                                                                    |                                                                                                    |                                                                      |
|----------------------------------------------------------------------------------------------------|--------------------------------------------------------------------|----------------------------------------------------------------------------------------------------|----------------------------------------------------------------------------------------------------|----------------------------------------------------------------------|
| Welcome Guest                                                                                                    |                                                                    | INIRAC V<br>การประชุมวิทารเช่นขั้นก้าาษะวิชาการ<br>กรประชุมวิทารเละปายของผมามว่าย ระดับกร<br>วันที่ 4 ธันวาคม 2561 | นละเทนาหาติ ราชกัฏวิรัษครั้งที่ 5                                                                                                    | <u>ک</u> کے                                                          |
| Home<br>ธิ โครงการ 1<br>มี สมัครสมาชิก                                                                                                    |                                                                    | การแข่งขั้นตอบข้                                                                                                   | ไม่หาการเกษตรและ                                                                                                    | ะดาหาร                                                               |
|                                                                                                    |                                                                    |                                                                                                    |                                                                                                    | ar                                                                   |
| <ul> <li>В ลงทะเบียนแข่งขัน</li> <li>มาว</li> <li>สนามแข่งขัน</li> </ul>                                                                                 |                                                                    |                                                                                                    | http://leadglanucedit/lisodlanuced/                                                                                                    |                                                                      |
| <ul> <li>ลงทะเบียนแข่งขัน</li> <li>ข่าว</li> <li>สนามแข่งขัน</li> <li>สนุ่มผลการแข่งขัน</li> </ul>                                                       | 🖪 กำหนด                                                            | 1015                                                                                                    | http://basilginussilv/kasilaniust/                                                                                                    |                                                                      |
| <ul> <li>๑งทะเบียนแข่งขัน</li> <li>ข่าว</li> <li>สนามแข่งขัน</li> <li>สรุปผลการแข่งขัน</li> <li>สถิติ</li> </ul>                                         | มีมายาน<br>มีมายาน<br>มีนายาน                                      | กการ<br>กัจกรรม                                                                                                    | bite///bacdgtmacs/fi/bacdBurdes//<br>00000000000000000000000000000000000                                                                                                    | инация                                                               |
| <ul> <li>∎ ลงทะเบียนแข่งขัน</li> <li>ข่าว</li> <li>สมามแข่งขัน</li> <li>๔ สอปผลการแข่งขัน</li> <li>♥ สถิติ</li> <li>४ คร อาจารย์/ผู้จัดการทีม</li> </ul> | <ul> <li>มัดนี้ ถึง 15</li> <li>พฤศจิกายน</li> <li>วรรร</li> </ul> | ราช เป็น เป็น เป็น เป็น เป็น เป็น เป็น เป็น                                                                        | bitp//basigtanasaใ//basigtanasal/<br>bitp//basigtanasal/<br>bitp//b | หมายเหตุ<br>นักเรียน นักศึกษา ครูอาจารย์<br>ผู้จัดการทีม บุคคลทั่วไป |

2. ป้อนข้อมูลที่กำหนดไว้ให้ครบถ้วน ในกรณีที่ผู้สมัครเป็นผู้จัดการ/ครูผู้คุมกิจกรรม กรอกข้อมูลในช่องระดับ

ให้ชัดเจน

| 🕒 ลงทะเบียนสมาชิก                                                                                                    |  |   |
|----------------------------------------------------------------------------------------------------|--|---|
| ารุณาป้อมข้อมูลเพื่อเก็บประวัติสมาชิก                                                                                                    |  |   |
| จำนำหน้า ชื่อ นามสกุด                                                                                                    |  |   |
| นางกรุณา รักการสอน                                                                                                    |  |   |
| พศ<br>● หญิง © ขาย                                                                                                    |  |   |
| ายวิชา/สาขาวิชา                                                                                                    |  |   |
| ครูภาษาไทย                                                                                                    |  |   |
| มะดับ<br>© มัธยมศึกษาตอมปลาย(ม.4-ม.6)<br>© ประกาศมียบิตรวิชาบิฟ(ปวช⊥-3 ปวส⊥-2)<br>© อุดมศึกษา (บริญญาตรี ปี⊥-5)<br>® ดรู อาจารย์ บุตคลทั่วใป |  |   |
| โรงเรียน/สถาบัน/มหาวิทยาลัย                                                                                                    |  |   |
| โรงเรียนเบณจมเทพอทิศจังหวัดเพชรบรี                                                                                                    |  | • |

3. เมื่อป้อนข้อมูลครบแล้ว จากนั้นคลิกปุ่มสีเขียวที่ลูกศรหมายเลข 2 เพื่อลงทะเบียนสมาชิก

| าารติดต่อ/โทรศัพท์                 |                 |
|------------------------------------|-----------------|
| 081111111                          |                 |
|                                    |                 |
| วีเมล์                             |                 |
| krunana@pbru.ac.th                 |                 |
| /alidate Email format!<br>งัสดย่าน |                 |
|                                    |                 |
| ว็นยันรหัสผ่าน                     | 2               |
|                                    | J.              |
| Passwords Match!                   |                 |
| ยกเล็ก                             | ลงทะเบียนสมาชิก |
|                                    |                 |

# ขั้นตอนการลงทะเบียนการแข่งขันสำหรับผู้จัดการ/ครูผู้คุมกิจกรรม

1. คลิกปุ่มตามลูกศรหมายเลข 1 เพื่อลงชื่อเข้าใช้เข้าสู่ระบบ

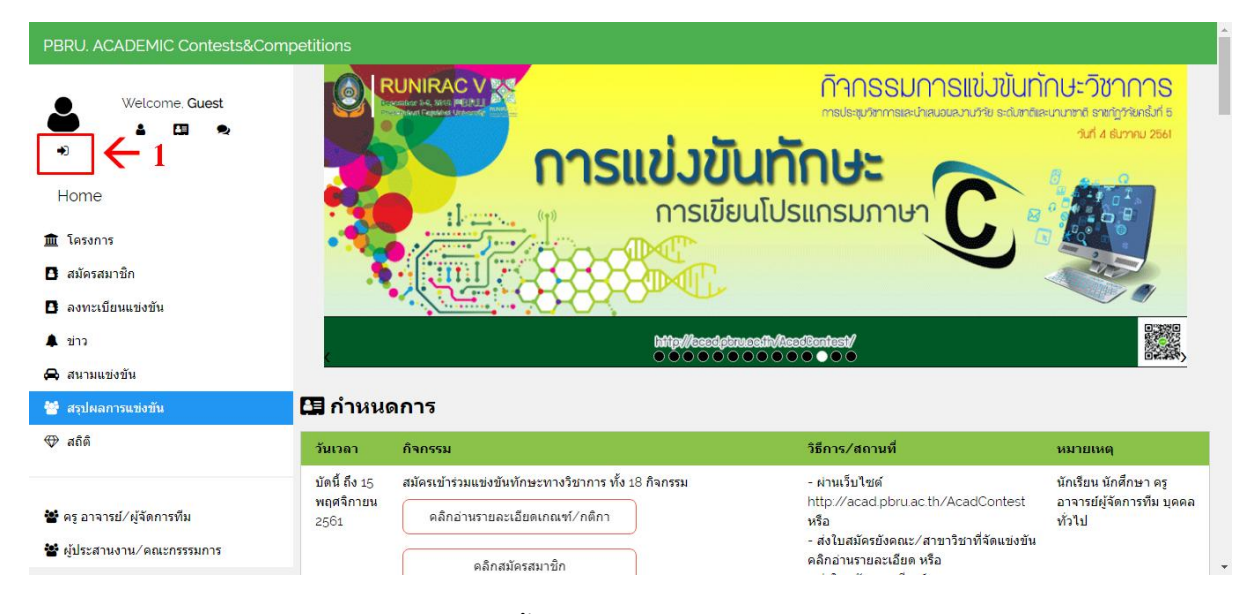

2. ป้อนชื่อผู้ใช้หรืออีเมล และรหัสผ่าน จากนั้นคลิกลงชื่อเข้าใช้ ทำตามหมายเลขลูกศรตามลำดับ

| Enter your email C 2 | 4             |
|----------------------|---------------|
|                      | j.            |
|                      | ▼             |
| รกเล็ก               | องรื่อเข้าไข้ |

3. เมื่อคลิกลงชื่อเข้าใช้สำเร็จจะขึ้นคำว่า Success! ลงชื่อเข้าใช้สำเร็จ

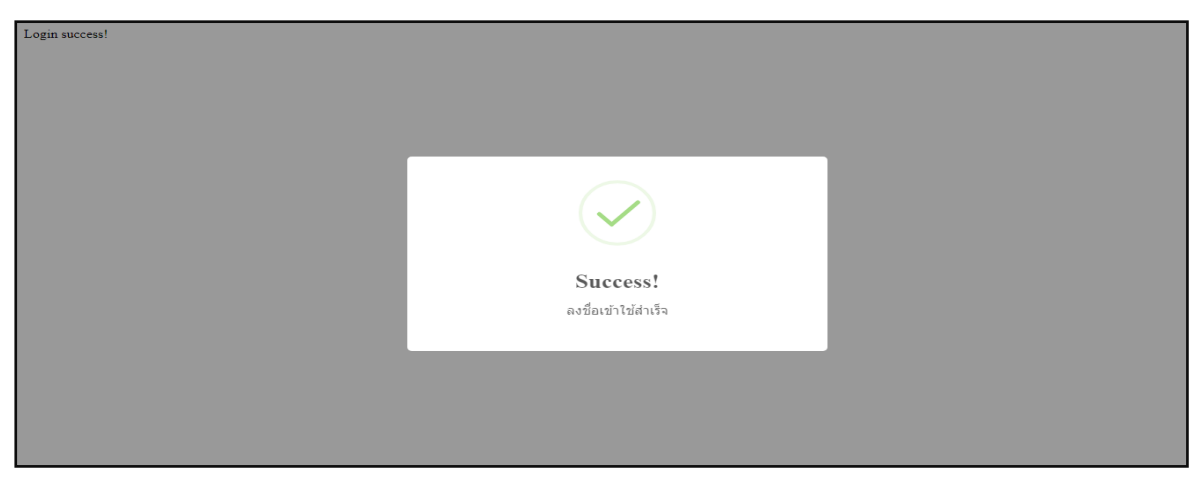

4. เมื่อเข้าสู่ระบบสำเร็จ ต้องการดูข้อมูลนักเรียนที่เข้าแข่งขันคลิกตามลูกศรหมายเลข5

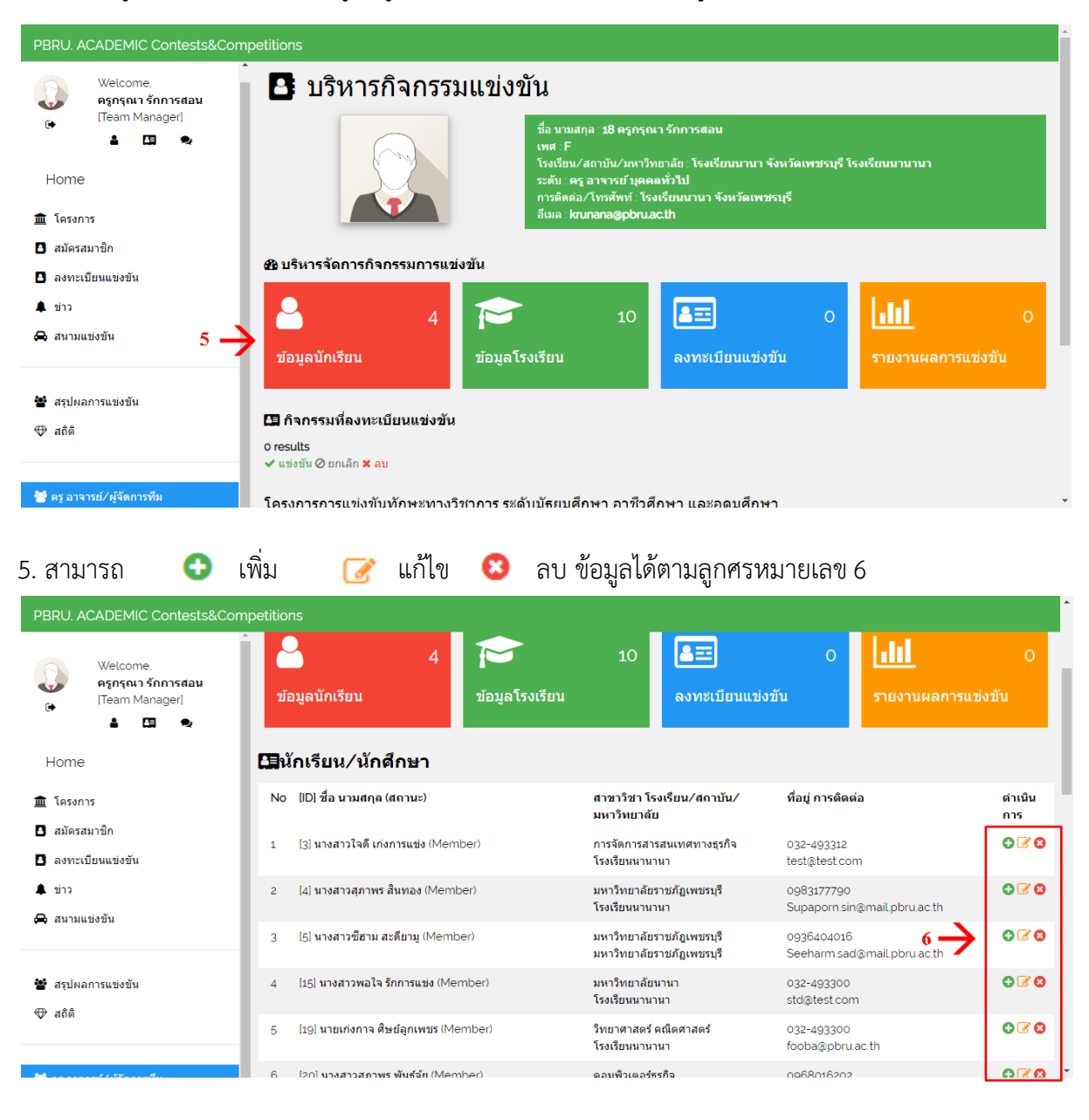

6. ต้องการเพิ่มชื่อนักเรียนคลิกเครื่องหมาย

| PBRU. ACADEMIC Contests&Comp                                                                                                   | oetitions            |                                 |                       |                                    |                                  |                               |                            |           |
|----------------------------------------------------------------------------------------------------|----------------------|---------------------------------|-----------------------|------------------------------------|----------------------------------|-------------------------------|----------------------------|-----------|
| Welcome.<br>egaraau ănnısdau<br>(Team Manager)<br>Mome                                                                         | <b>ີ</b><br>ນ້ວນູລນໍ | (ักเรียน                        | <b>ช้อมูลโรงเรียน</b> | 10                                 | องทะเบียนแข่งขัน                 | 0                             | <b>ราย</b> งานผลการแข่งขัน | 0         |
| 🏛 โครงการ                                                                                                    | 😫 นักเรี             | ยน/นักศึกษา                     |                       |                                    |                                  |                               |                            |           |
| <ul> <li>สมัครสมาชิก</li> </ul>                                                                                                | No [ID]              | ชื่อ นามสกุล (สถานะ)            |                       | สาขาวิชา โรงเรี<br>มหาวิทยาลัย     | รียน/สถาบัน/                     | ที่อยู่ การติดต่อ             |                            | ดำเนินการ |
| 🕒 ลงทะเบียนแข่งขัน<br>🌲 ข่าว                                                                                                   | 1 [3]น               | างสาวใจดี เก่งการแข่ง (Member)  |                       | การจัดการสารสห<br>โรงเรียนนานานา   | นเทศทางธุรกิจ<br>เ               | 032-493312<br>test@test.com   | 7 <b>→</b>                 | 030       |
| 🖨 สนามแข่งขัน                                                                                                    | 2 [4] น              | างสาวสุภาพร สินทอง (Member)     |                       | มหาวิทยาลัยราช<br>โรงเรียนนานานา   | ม่ภัฏเพชรบุรี<br>เ               | 0983177790<br>Supaporn.sin@n  | nail.pbru.ac.th            | 020       |
| 😤 สรปผลการแข่งขัน                                                                                                    | 3 [5] <b>u</b>       | างสาวซีฮาม สะดียามู (Member)    |                       | มหาวิทยาลัยราช<br>มหาวิทยาลัยราช   | វភ័ព្ឌพេชรบุรี<br>វភ័ព្ឌพេชรบุรี | 0936404016<br>Seeharm.sad@n   | nail.pbru.ac.th            | 020       |
| — .<br>⊕ สถิติ                                                                                                    | 4 [15] 1             | นางสาวพอใจ รักการแข่ง (Membe    | n                     | มหาวิทยาลัยนาเ<br>โรงเรียนนานานา   | มา<br>เ                          | 032-493300<br>std@test.com    |                            | 020       |
| 20 กร วาววรม์/มัชการพืช                                                                                                    | 5 [19]               | นายเก่งกาจ ศิษย์ลูกเพชร (Membe  | er)                   | วิทยาศาสตร์ คณิ<br>โรงเรียนนานานา  | iตศาสตร์<br>เ                    | 032-493300<br>fooba@pbru.ac.t | h                          | 070       |
| <ul> <li>พ. อาจากอาจุรถการที่ม</li> <li>ซู้ประสานงาน/คณะกรรรมการ<br/>acad.pbru.ac.th/AcadContest/manager/?act=showi</li> </ul> | 6 [20]<br>mem#       | นางสาวสุภาพร พันธ์จุ้ย (Member) |                       | คอมพิวเตอร์ธุรกิ<br>มหาวิทยาลัยราช | จ<br>เภัฏเพชรบุรี                | 0968016202<br>supaporn.panj@  | mail.pbru.ac.th            | 070       |

0

## 7. กรอกข้อมูลนักเรียนที่ท่านต้องการให้ครบถ้วน จากนั้นคลิกลงทะเบียนสมาชิกตามลูกศรหมายเลข8

| PBRU. ACADEMIC Contests&Compe                           |                                                                                        |             | 1 |
|---------------------------------------------------------|----------------------------------------------------------------------------------------|-------------|---|
| Welcome.<br><b>ครุกรุณา รักการสอน</b><br>(Team Manager) |                                                                                        |             |   |
| 🛔 🖪 🔍<br>Home                                           | anthraich da unasana<br>Anthraich da unasana<br>Martan da unasana<br>Martan anna       |             |   |
| 🏦 โครงการ                                               | andra / mantan<br>andra / mantan<br>andra / mantan                                     |             |   |
| สมัครสมาชิก                                             | ຈະເລີຍ.<br>- ເລີຍແກ່ທີ່ແລະອິດຈາມີລາຍໃນ ຊາຍ (ປ)<br>- ປະທາກທີ່ແລ້ມອີກໃຈເຫັນປະຊາ ປາສ 1-20 |             |   |
| <ul> <li>มงทะเบอนแขงขน</li> <li>ม่าว</li> </ul>         | - อุมมสารา ให้สิญญาส์ 10-5)<br>- กุล ขางารยั สุมมร์ทั่งไป<br>โรงเรียน/สถาวิทยาลัย      |             |   |
| 🖨 สนามแข่งขัน                                           | เมืองหว่องาน<br>การโดยผู้เวโหน้หม่<br>เกษโดยผู้โรงทั้งน์                               |             |   |
| 🐮 สรุปผลการแข่งขัน                                      | <b>Eusí</b><br>Enter Email                                                             |             |   |
| 🗇 สถิติ                                                 | Nazivu<br>Enter Passond<br>Gudiwniachu                                                 | s<br>V      |   |
| <b>80</b>                                               | Repet Passod                                                                           | areclasardo | Ŧ |

8. ต้องการแก้ไขชื่อนักเรียนคลิกเครื่องหมาย 🛛 🐼

| PBRU. ACADEMIC Contests&Com                                                                                                    | petitions                 |                 |                              |                                |                             |                  |                    |
|----------------------------------------------------------------------------------------------------|---------------------------|-----------------|------------------------------|--------------------------------|-----------------------------|------------------|--------------------|
|                                                                                                    |                           | อีเมล :         | krunana@pbru.a               | c.th                           |                             |                  |                    |
| Welcome.<br>مجمع مدر من محمد المحمد المحم | 🕸 บริหารจัดการกิจกรร      | รมการแข่งขัน    |                              |                                |                             |                  |                    |
| <b>≜ ⊡ ≈</b>                                                                                                    | 8                         | 4               | 10                           |                                | О                           | <u>.lil</u>      | 0                  |
| Home                                                                                                    | ข้อมูลนักเรียน            | ข้อมูลโรงเรียน  |                              | ลงทะเบียนแข่ง                  | วขัน                        | รายงานผลกา       | รแข่งขัน           |
| สมัครสมาชิก                                                                                                    |                           | _               |                              |                                |                             |                  |                    |
| B ลงทะเบียนแข่งขัน                                                                                                    | เป็นกเรยน/นกศก            | เษา             |                              |                                |                             |                  |                    |
| 🌲 ข่าว                                                                                                    | No [ID] ชื่อ นามสกุล (สถา | านะ)            | สาขาวิชา โร<br>มหาวิทยาลัย   | งเรียน∕สถาบัน∕                 | ที่อยู่ การติดต่อ           | 1                | ดำเนิน<br>การ      |
| 🖨 สนามแข่งขัน                                                                                                    | 1 [3] นางสาวใจดี เก่งการ  | รแข่ง (Member)  | การจัดการสาร<br>โรงเรียนนานา | สนเทศทางธุรกิจ<br>นา           | 032-493312<br>test@test.com |                  | 9 <del>- J</del> @ |
| 📸 สรุปผลการแข่งขัน                                                                                                    | 2 [4] นางสาวสุภาพร สินท   | nas (Member)    | มหาวิทยาลัยร<br>โรงเรียนนานา | าชภัฏเพชรบุรี<br>นา            | 0983177790<br>Supaporn.sin@ | )mail.pbru.ac.th | 070                |
| 🕀 สถิติ                                                                                                    | 3 [5] นางสาวซีฮาม สะตีย   | ขามู (Member)   | มหาวิทยาลัยร<br>มหาวิทยาลัยร | าชภัฏเพชรบุรี<br>าชภัฏเพชรบุรี | 0936404016<br>Seeharm.sad@  | )mail.pbru.ac.th | 070                |
| 548                                                                                                    | 4 [15] นางสาวพอใจ รักก    | ารแข่ง (Member) | มหาวิทยาลัยน                 | เานา                           | 032-493300                  |                  | 020                |

### 9. แก้ไขข้อมูลตามที่ท่านต้องการ

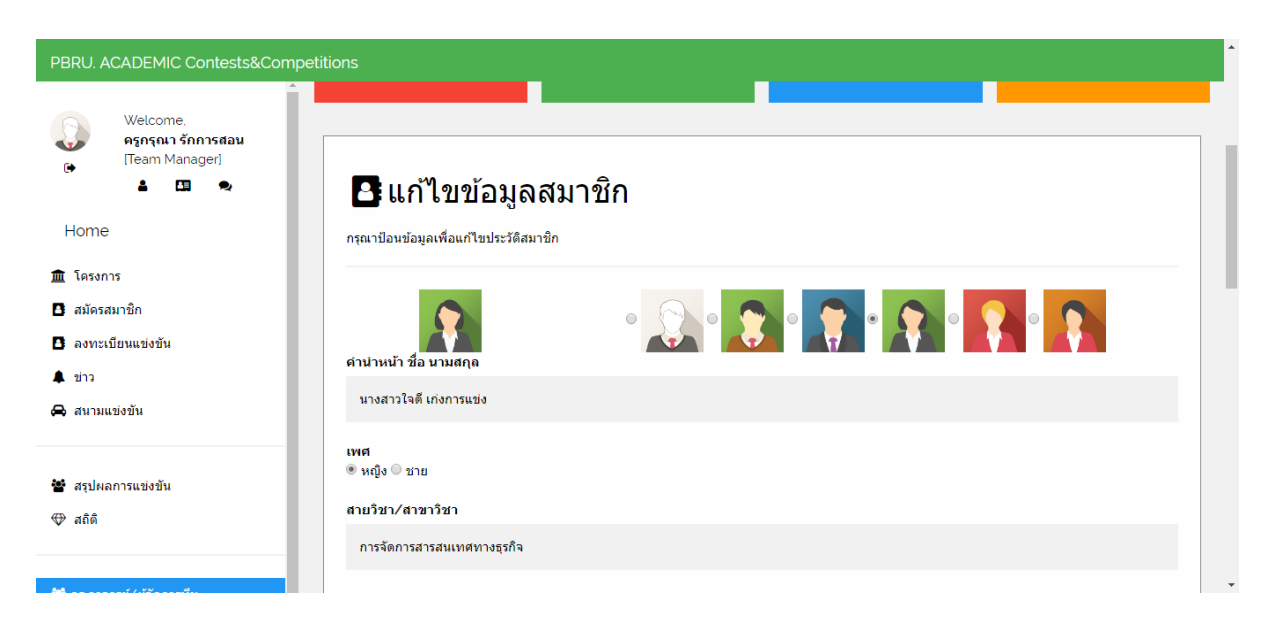

#### 10. เมื่อท่านแก้ไขข้อมูลเรียบร้อยคลิกตามลูกศรหมายเลข 10

| PBRU. ACADEMIC Contests&Compet                  | itions          |              |
|-------------------------------------------------|-----------------|--------------|
| Welcome.<br>esoficui šonosdau<br>[Team Manager] | 032-493312      |              |
| Hemo                                            | อีเมล์          |              |
| Home                                            | test@test.com   |              |
| 🏛 โครงการ                                       |                 |              |
| 🖪 สมัครสมาชิก                                   | รหัสผ่าน        |              |
| 🕒 ลงทะเบียนแข่งขัน                              | Enter Password  |              |
| 🌲 ข่าว                                          | ยืนยันรหัสผ่าน  |              |
| 🖨 สนามแข่งขัน                                   | Repeat Password |              |
| 🚰 สรุปผลการแข่งขัน<br>🎔 สถิติ                   | ยกเล็ก          | บันทึกข้อมูล |
|                                                 |                 |              |

### 11. ต้องการเพิ่มชื่อโรงเรียนคลิกตามลูกศรหมายเลข 11

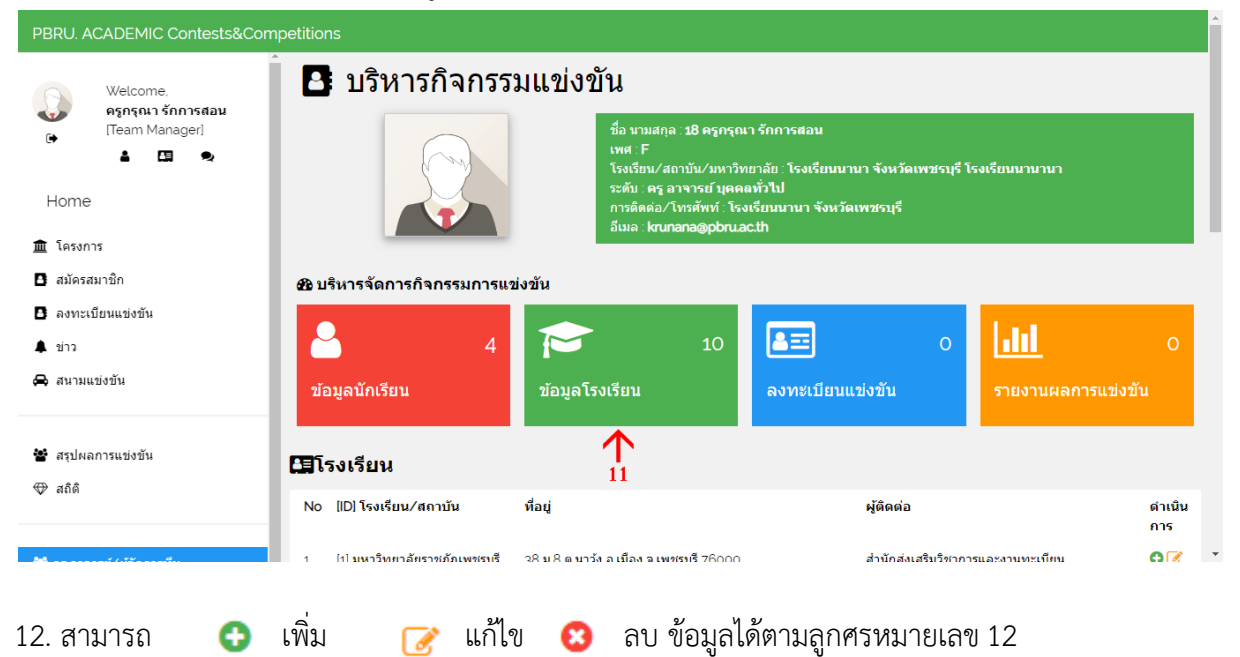

| PBRU. ACADEMIC Contests&(                          | Competitio  | ns                                            |                                                                            |                                                         |               |
|----------------------------------------------------|-------------|-----------------------------------------------|----------------------------------------------------------------------------|---------------------------------------------------------|---------------|
| Welcome,<br>مومومی مربع<br>(Team Manager)          | <b>6</b> 31 | รงเรียน                                       |                                                                            |                                                         |               |
| <b>≜ ⊡ %</b>                                       | No          | [ID] โรงเรียน∕สถาบัน                          | ที่อยู่                                                                    | ស្ត័ពិពល់ឯ                                              | ดำเนิน<br>การ |
| Home                                               | 1           | [1] มหาวิทยาลัยราชภัฏเพชรบุรี                 | 38 ม.8 ต นาวุ้ง อ.เมือง จ.เพชรบุรี 76000                                   | สำนักส่งเสริมวิชาการและงานทะเบียน<br>032-493300         | 0 🖉<br>0      |
| สมัครสมาชิก                                        | 2           | [2] พรหมานุสรณ์จังหวัดเพชรบุรี                | 278 ถนนบันไดอิฐ ตำบลคลองกระแชง อำเภอเมืองเพชรบุรี<br>จังหวัดเพชรบุรี 76000 | <b>นายธีรศักดิ์ พิงภักดิ์</b><br>032 425 070. 032425809 | 07<br>0       |
| <ul> <li>๑งทะเบียนแข่งขัน</li> <li>ข่าว</li> </ul> | 3           | [3] โรงเรียนเบญจมเทพอุทิศ<br>จังหวัดเพชรบุรี  | ด คลองกระแชง อ. เมืองเพชรบุรี 76000                                        | นายซูรัฐ ระหว่างบ้าน<br>032-425052. 032-400804          | 07<br>07      |
| <b>b</b> สนามแข่งขัน                               | 4           | [4] โรงเรียนคงคาราม                           | 346 หมู่ที่ 4 ถนนบันไดอิฐ ด บ้านหม้อ อ เมืองเพชรบุรี<br>จ.เพชรบุรี 76000   | นายโกวิท กรีทวี<br>032-425492. 032-411423               | 07<br>07      |
| สรุปผลการแข่งขัน                                   | 5           | [5] โรงเรียนวัดจันทราวาส(ศุข<br>ประสารราษฎร์) | 10 /1 ถนนบริพัตร ด.ท่าราบ อ.เมืองเพชรบุรี จ.เพชรบุรี 76000                 | <b>นายอรุณ สรรพคุณ</b><br>032-425383, 03242366          | 0 7<br>0      |
| ● สถิติ                                            | 6           | [6] โรงเรียนเขาย้อยวิทยา                      | หมู่ที่ 3 บ้านห้วย ด.เขาย้อย อ.เขาย้อย จ.เพชรบุรี 76140                    | นายชลิต ระหว่างบ้าน<br>032-562305. 032439746            | 07<br>0       |
| <b>4</b>                                           | 7           | [7] โรงเรียนหนองหญ้าปล้อง<br>วิทยา            | หมู่ที่ 9 บ้านโคกวัด ต.หนองหญ้าปล้อง อ.หนองหญ้าปล้อง<br>จ.เพชรบุรี 76160   | -<br>032-494350. 032494350                              | 0 7<br>0      |

## 13. ต้องการเพิ่มข้อมูลโรงเรียนคลิกเครื่องหมาย 🕀

| PBRU. ACADEMIC Contests&Comp                       | oetitio  | ns                                            |                                                                              |                                                      |                 | ^ |
|----------------------------------------------------|----------|-----------------------------------------------|------------------------------------------------------------------------------|------------------------------------------------------|-----------------|---|
| Welcome.<br>ครูกรุณา รักการสอน<br>(Team Manager)   | <b>.</b> | รงเรียน                                       |                                                                              |                                                      |                 |   |
| 1 🖾 🔍                                              | No       | [ID] โรงเรียน∕สถาบัน                          | ที่อยู่                                                                      | ស្ត័លិលល់ឯ                                           | ดำเนิน<br>การ   |   |
| Home<br>ธิ โครงการ                                 | 1        | (1) มหาวิทยาลัยราชภัฏเพชรบุรี                 | 38 ม.8 ต.นารุ้ง อ.เมือง จ.เพชรบุรี 76000                                     | สำนักส่งเสริมวิชาการและงานทะเบียน 13->>              | 0               | I |
| สมัครสมาชิก                                        | 2        | [2] พรหมานุสรณ์จังหวัดเพชรบุรี                | 278 ถนนบันไดอิฐ ต่าบลคลองกระแชง อ่าเภอเมืองเพชรบุรี<br>จังหวัดเพชรบุรี 76000 | นายธีรศักดิ์ พิงภักดิ์<br>032 425 070. 032425809     | <b>0</b> ⊘<br>8 |   |
| <ul> <li>๑งทะเบียนแข่งขัน</li> <li>ข่าว</li> </ul> | 3        | [3] โรงเรียนเบญจมเทพอุทิศ<br>จังหวัดเพชรบุรี  | ด.คลองกระแชง อ. เมืองเพชรบุรี 76000                                          | นายชูรัฐ ระหว่างบ้าน<br>032-425052. 032-400804       | 0 🗹<br>8        | I |
| 🚗 สนามแข่งขัน                                      | 4        | [4] โรงเรียนดงดาราม                           | 346 หมู่ที่ 4 ถนนบันไดอิฐ ต.บ้านหม้อ อ.เมืองเพชรบุรี<br>จ.เพชรบุรี 76000     | นายโกวิท กรีทวี<br>032-425492. 032-411423            | 0 🖉<br>0        |   |
| 🚰 สรุปผลการแข่งขัน                                 | 5        | [5] โรงเรียนวัดจันทราวาส(ศุข<br>ประสารราษฎร์) | 10 /1 ถนนบริพัตร ด ท่าราบ อ.เมืองเพชรบุรี จ.เพชรบุรี 76000                   | <mark>นายอรุณ สรรพคุณ</mark><br>032-425383. 03242366 | <b>℃</b><br>8   |   |
| 🕀 สถิติ                                            | 6        | [6] โรงเรียนเขาย้อยวิทยา                      | หมู่ที่ 3 บ้านห้วย ต.เขาย้อย อ.เขาย้อย จ.เพชรบุรี 76140                      | นายชลิต ระหว่างบ้าน<br>032-562305. 032439746         | 0 ₪<br>0        |   |
| M                                                  | 7        | [7] โรงเรียนหนองหญ้าปล้อง<br>วิทยา            | หมู่ที่ 9 บ้านโคกวัด ต.หนองหญ้าปล้อง อ.หนองหญ้าปล้อง<br>จ.เพชรบุรี 76160     | -<br>032-494350. 032494350                           | <b>0</b> ⊘<br>8 | • |

14. กรอกข้อมูลโรงเรียนที่ท่านต้องการให้ครบถ้วน จากนั้นคลิกลงทะเบียนโรงเรียนตามลูกศรหมายเลข14

| PBRU. ACADEMIC Contests&Comp                      | etitions                         |                      |               |                   |
|---------------------------------------------------|----------------------------------|----------------------|---------------|-------------------|
| Welcome.<br>ครุกรุณา รักการสอน<br>(Team Manager)  | ขอมูลนกเรยน                      | <u>สอมัต เรงเรยห</u> | ลงทะเบกมแรงขน | รายงานผลการแขงขน  |
| ∎ 🖬 🔍<br>Home                                     | 🖪 ลงทะเบียน                      | โรงเรียน             |               |                   |
| 🏛 โครงการ<br>🖸 สมัครสมาชิก<br>🖸 ลงทะเมือนแข่งขัน  | ส์อโรงเรียน                      | 10 H                 |               |                   |
| <ul> <li>■ ข่าว</li> <li>ฒ สนามแข่งขัน</li> </ul> | ชื่อโรงเรียน<br>ที่อยู่โรงเรียน  |                      |               |                   |
| 🖉 สรุปผลการแข่งขัน                                | ที่อยู่โรงเรียน<br>ชื่อผู้ติดต่อ |                      |               |                   |
| ⊕ สถิติ                                           | ชื่อผู้ติดต่อ                    |                      |               | 14                |
| <ul> <li>ชัยชัยระสานงาน/คณะกรรรมการ</li> </ul>    | เทรตพท/ ยเมล<br>โทรศัพท์∕อีเมล์  |                      |               | <u> </u>          |
|                                                   |                                  | ยกเล็ก               |               | ลงทะเมือนโรงเรือน |

## 15. ต้องการแก้ไขข้อมูลโรงเรียนคลิกเครื่องหมาย 📝

| PBRU. ACADEMIC Contests&Competitions |          |                                               |                                                                             |                                                    |                   |               |
|--------------------------------------|----------|-----------------------------------------------|-----------------------------------------------------------------------------|----------------------------------------------------|-------------------|---------------|
| Welcome.<br>ดรูกรุณา รักการสอน       | ข้อ      | อมูลนักเรียน                                  | ข้อมูลโรงเรียน ลงทะเบียนเ                                                   | เข่งขัน                                            | รายงานผลกา        | รแข่งขัน      |
| () (Team Manager)                    | <b>.</b> | รงเรียน                                       |                                                                             |                                                    |                   |               |
| Home                                 | No       | [ID] โรงเรียน/สถาบัน                          | ที่อยู่                                                                     | ผู้ติดต่อ                                          |                   | ดำเนิน<br>การ |
| 🏛 โครงการ<br>🖪 สมัครสมาชิก           | 1        | [1] มหาวิทยาลัยราชภัฏเพชรบุรี                 | 38 ม.8 ต.นารุ้ง อ.เมือง จ.เพชรบุรี 76000                                    | สำนักส่งเสริมวิชากา<br>032-493300                  | รและงานทะเบียน    | 15            |
| 🖪 ลงทะเบียนแข่งขัน                   | 2        | [2] พรหมานุสรณ์จังหวัดเพชรบุรี                | 278 ถนนบันไดอิฐ ต่าบลคลองกระแชง อำเภอเมืองเพชรบุรี<br>จังหวัดเพชรบุรี 76000 | <b>นายชีรศักดิ์ พิงภักดิ์</b><br>032 425 070. 0324 | 25809             | 07<br>0       |
| 🌲 ข่าว<br>🚘 สนามแข่งขัน              | 3        | [3] โรงเรียนเบญจมเทพอุทิศ<br>จังหวัดเพชรบุรี  | ด คลองกระแชง อ. เมืองเพชรบุรี 76000                                         | นายชูรัฐ ระหว่างบ้าน<br>032-425052, 032-2          | 100804            | €<br>8        |
|                                      | 4        | [4] โรงเรียนคงคาราม                           | 346 หมู่ที่ 4 ถนนบันไดอิฐ ต.บ้านหม้อ อ.เมืองเพชรบุรี<br>จ.เพชรบุรี 76000    | <b>นายโกวิท กรีทวี</b><br>032-425492. 032-4        | 111423            | 07<br>0       |
| 📽 สรุปผลการแข่งขัน<br>🏵 สถิติ        | 5        | [5] โรงเรียนวัดจันทราวาส(ศุข<br>ประสารราษฎร์) | 10 /1 ถนนบริพัตร ด.ท่าราบ อ.เมืองเพชรบุรี จ.เพชรบุรี 76000                  | <b>นายอรุณ สรรพคุณ</b><br>032-425383. 0324         | 2366              | 0 7<br>8      |
|                                      | 6        | [6] โรงเรียนเขาย้อยวิทยา                      | หมู่ที่ 3 บ้านห้วย ดเขาย้อย อเขาย้อย จ เพชรบุรี 76140                       | <b>นายชลิด ระหว่างบ้า</b><br>032-562305. 0324      | <b>i</b><br>39746 | 0 7<br>0      |
| <b>1</b>                             |          |                                               |                                                                             |                                                    |                   |               |

16. แก้ไขข้อมูลตามที่ท่านต้องการ จากนั้นคลิกบันทึกข้อมูลโรงเรียนตามลูกศรหมายเลข16

| PBRU. ACADEMIC Contests&Competiti               |                                                                   |                      |  |
|-------------------------------------------------|-------------------------------------------------------------------|----------------------|--|
| Welcome,<br>Aşnşalı šinnisdau<br>(Team Manageri |                                                                   |                      |  |
| 🔺 🛄 오                                           | แก้ไขข้อมูลโรงเรียน<br>กรณามือนข้อมูลเพื่อนก็โชบ้อมูลโรงเรียน     |                      |  |
| 🏛 โครงการ<br>🖸 สมัครสมาชิก                      | ชื่อโรงเรียน                                                      |                      |  |
| 🖪 ลงทะเบียนแข่งชัน                              | มหาวิทยาศัยราชภัฏเพชรมุรี                                         |                      |  |
| ุ ขาว<br>⊖ิสนามแข่งขัน                          | <b>ที่อยู่โรงเรียน</b><br>38 ม.8 ต.นารุ่ง อ.เมือง จ.เพชรนร์ 76000 |                      |  |
| 🖌 สรุปผลการแข่งขัน                              | นื้อผู้ติดต่อ                                                     |                      |  |
| ∌ สถิติ                                         | สำนักส่งเสริมวิชาการและงานทะเบียน                                 |                      |  |
| # ครู อาจารย่∕ผู้จัดการทีม                      | โทรศัพท์/อิเมล์                                                   | 16                   |  |
| 🔹 ผู้ประสานงาน/คณะกรรรมการ                      | 032-493300                                                        | $\checkmark$         |  |
|                                                 | อกเลิก                                                            | บันทึกข้อมูลโรงเรียน |  |

มีจัดการ/ครูผู้คุมกิจกรรม สามารถลงทะเบียนการแข่งขันหรือเพิ่มชื่อผู้เข้าแข่งขันได้โดยคลิกปุ่มตามลูกศร
 หมายเลข 17

| PBRU. ACADEMIC Contests&Com                                                   | petitions                                                                            |                                                                                                    |                                                                                                   |                   |                  | Î |
|-------------------------------------------------------------------------------|--------------------------------------------------------------------------------------|----------------------------------------------------------------------------------------------------|---------------------------------------------------------------------------------------------------|-------------------|------------------|---|
| Welcome.<br>e Spisar Sinnistau<br>(Team Manager)<br>Mome<br>Home<br>fissans   | บริหารกิจกรรม                                                                        | <b>ไแปว่งบัน</b><br>ชื่อ นามสกุล : 18 ครูกรุณ<br>เพศ : F<br>โรงเรียน/สถาบัน/มหาวิห<br>ระดับ : ครู อาจารย์ บุคค<br>การดิตต่อ/โทรศัพท์ : โร-<br>อับมล : krunana@pbrua | าา รักการสอน<br>ายาลัย : โรงเรียนนานา จังหวัดเห<br>ลหั้วไป<br>จเรียนนานา จังหวัดเพชรบุรี<br>c.cth | <b>งชร</b> บุรี โ | รงเรียบนานานา    |   |
| สมัครสมาชิก                                                                   | 🔁 บริหารจัดการกิจกรรมการแข่ง                                                         | ขัน                                                                                                    |                                                                                                   |                   |                  |   |
| <ul> <li>∎ ลงทะเบียนแข่งขัน</li> <li>♣ ข่าว</li> <li>➡ สนามแข่งขัน</li> </ul> | <u>د</u><br>۲۵۰۰۵ کو توسیع                                                           | 10                                                                                                    |                                                                                                   | 0                 | <b></b>          | 0 |
| 嶜 สรุปผลการแข่งขัน<br>⊕ สถิติ                                                 | ขอมูลนกเรยน<br>๋Ω กิจกรรมที่ลงทะเบียนแข่งขัน<br>o results<br>✔ แข่งขัน ⊘ ยกเลิก ¥ อบ | สอมูล เรงเรยน                                                                                                    |                                                                                                   |                   | รายงานผลการแขงขน |   |

18. คลิกบวกเพื่อเพิ่มรายชื่อผู้เข้าแข่งขัน หรือต้องการลบรายชื่อผู้เข้าแข่งขันให้คลิกกากบาทสีแดง

| PBRU. ACADEMIC Contests&Comp                                 | oetitions                                                        |                       |                              |  |                           |        |               |       |                     |             |
|--------------------------------------------------------------|------------------------------------------------------------------|-----------------------|------------------------------|--|---------------------------|--------|---------------|-------|---------------------|-------------|
| Welcome.<br>ครูกรุณา รักการสอน<br>(Team Manager)<br>๕ โไซ จะ | C & C                                                            | มที่ลงทะเบียนแข่งขัน  | 9 U V                        |  | <ul> <li>✓ ∅ Q</li> </ul> |        |               |       |                     |             |
| Home                                                         | 1                                                                | [1] การแข่งขันตอบปั   | ญหาการเกษตรและอาหาร          |  |                           |        |               |       |                     | ทีม 2<br>คน |
| ่่                                                           |                                                                  | No กิจกรรม[id] ชื่อ น | บามสกุล∕(ทีม) สถานะ โรงเรียน |  |                           | ยืนยัน | ยกเล็ก        | ลบ    | เพิ่มผู้<br>แข่งขัน |             |
| <ul> <li>ลงทะเบียนแข่งขัน</li> </ul>                         |                                                                  | 1 💄 [20] นางสาว       | สุภาพร พันธ์จุัย (ทีม 1) (⊘) |  |                           | ×      | 0             | ×     | 0                   |             |
| 🌲 ข่าว                                                       |                                                                  | 2 👔 [3] นางสาวใ       | จดี เก่งการแข่ง (ทีม 2) (✔)  |  |                           | *      | 0             | ×     | 0                   |             |
| 🖨 สนามแข่งขัน                                                | <sup>2</sup><br>[18] การประกวดบอนไซ (สมาคมบอนไซ จังหวัดเพชรบุรี) |                       |                              |  |                           | 1      | <b>N</b><br>8 | บุคคล |                     |             |
| 嶜 สรุปผลการแข่งขัน                                           |                                                                  | No กิจกรรม[id] ชื่อ น | ามสกุล∕(ทีม) สถานะ โรงเรียน  |  |                           | ยืนยัน | ยกเลิก        | ลบ    | เพิ่มผู้<br>แข่งขัน |             |
| 🕀 สถิติ                                                      |                                                                  | 1 👔 [3] นางสาวใ       | จดี เก่งการแข่ง (ทีม 1) (✔)  |  |                           | ~      | 0             | ×     | 0                   |             |
| na vyra d                                                    | 🗸 แข่งขัน 🖉 เ                                                    | ຍກເລົກ 🗙 ລນ           |                              |  |                           |        |               |       |                     |             |

19. เมื่อท่านกดเพิ่ม ให้ป้อนข้อมูลผู้เข้าแข่งขันที่ท่านต้องการเพิ่ม จากนั้นคลิกลงทะเบียนแข่งขัน(ในกรณีที่ ช่องผู้แข่งขันไม่มีรายชื่อนักเรียนที่ท่านต้องการเพิ่ม กรุณาเพิ่มรายชื่อก่อนการลงทะเบียนแข่งขัน ดูตัวอย่าง การเพิ่มรายชื่อนักเรียนได้ในขั้นตอนที่ 6 และ 7 ตามลำดับ)

| PBRU. ACADEMIC Contests&Compe                    | etitions                                                            |                          |      |                |
|--------------------------------------------------|---------------------------------------------------------------------|--------------------------|------|----------------|
| Welcome.<br>ครูกรุณา รักการสอน<br>(ream Manager) | 0 8 0                                                               | 0 7 0                    | ~⊘⊙  |                |
| L II 🔍                                           |                                                                     |                          |      |                |
| ) โครงการ                                        | 🕒 เลือกกิจกรรม                                                      | เทีต้องการแข่งขัน        |      |                |
| สมัครสมาชิก                                      | กิจกรรม                                                             |                          |      |                |
| ลงทะเบียนแข่งขัน                                 | การแข่งขันตอบปัญหาการ                                               | เกษตรและอาหาร (ทีม 2 คน) |      | •              |
| ข่าว                                             | ผู้แข่งขัน                                                          | (÷                       | - 19 |                |
| omo หนามแขงขน                                    | เลือกนักเรียนที่ต้องการ                                             |                          |      | •              |
| สรุปผลการแข่งขัน                                 | ทีม<br><ul> <li>ทีม 1 </li> <li>ทีม 2 </li> <li>ผู้จัดกา</li> </ul> | เรทีม∕ครู อาจารย์        |      | 20<br>•        |
| នពិពិ                                            |                                                                     | ยกเล็ก                   | ลงา  | กะเบียนแข่งขัน |

20. เมื่อคลิกลงทะเบียนแข่งขันสำเร็จ จะขึ้นคำว่า Success! บันทึกข้อมูลสำเร็จตามภาพหน้าจอด้านล่าง

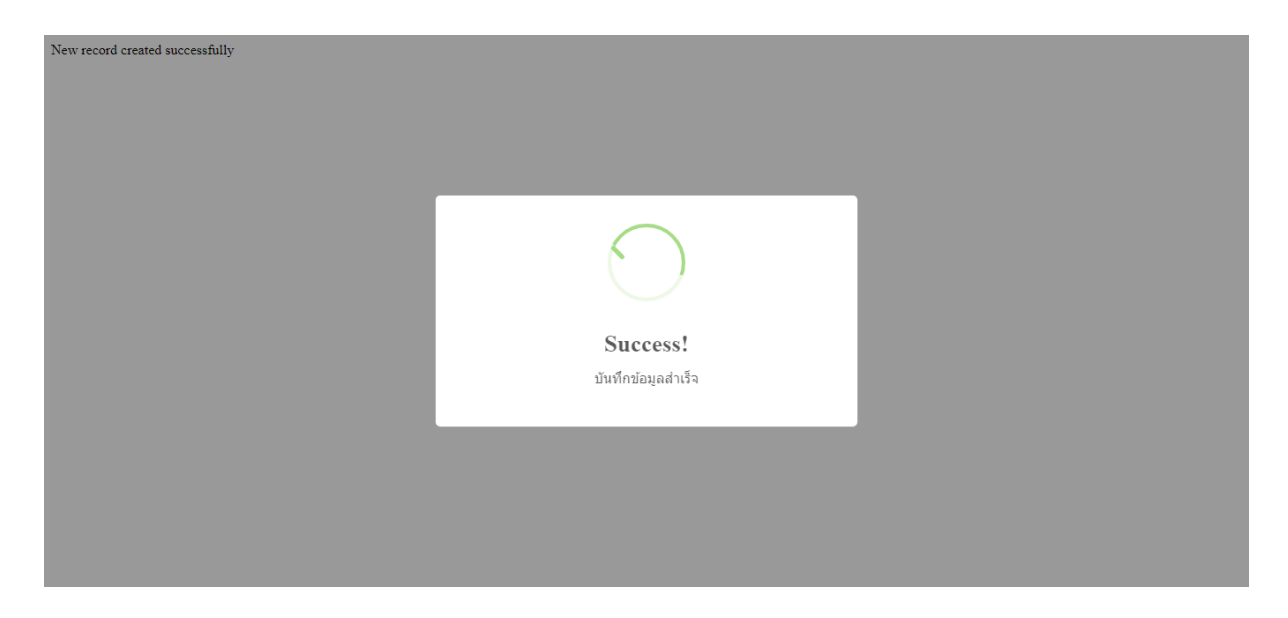

#### 21. ต้องการออกจากระบบคลิกปุ่มตามลูกศรหมายเลข 21

| PBRU. ACADEMIC Contests&Com                                                                  | npetitions                     |                                                                                                    |                                                                                           |                    | ^ |
|----------------------------------------------------------------------------------------------|--------------------------------|----------------------------------------------------------------------------------------------------|-------------------------------------------------------------------------------------------|--------------------|---|
| Welcome.<br>en egnşaı šnnısdau<br>(Team Manager)<br>en en en en en en en en en en en en en e | ปริหารกิจกรร                   | มแข่งขัน<br>ชื่อ นามสกุล : 18 ครูกรุณ<br>เหศ : F<br>โรงเรียน/สถาบัน/มหาวิท<br>ระดับ : ครู อาจารย์ บุคคล<br>การติดต่อ/โทรศัพท์ : โรง<br>อีเมล : krunana@pbru.ac | า รักการสอบ<br>ยาลัย : โรงเรียบนาบา จังหวัดเพชรบุรี โ<br>เรียบนานา จังหวัดเพชรบุรี<br>เปิ | รงเรียบนานานา      |   |
| สมัครสมาชิก                                                                                  | 🔁 บริหารจัดการกิจกรรมการแช     | ข่งขัน                                                                                                    |                                                                                           |                    |   |
| 🖪 ลงทะเบียนแข่งขัน<br>🌲 ข่าว                                                                 | 4                              | 10                                                                                                    | <b>E</b> 0                                                                                | • <b>III</b>       |   |
| 🖨 สนามแข่งขัน                                                                                | ข้อมูลนักเรียน                 | ข้อมูลโรงเรียน                                                                                                    | ลงทะเบียนแข่งขัน                                                                          | รายงานผลการแข่งขัน |   |
| 🚰 สรุปผลการแข่งขัน                                                                           | 🖽โรงเรียน                      |                                                                                                    |                                                                                           |                    |   |
| ₩ สถุด                                                                                       | No [ID] โรงเรียน∕สถาบัน        | ที่อยู่                                                                                                    | ผู้ติดต่อ                                                                                 | ดำเนิน<br>การ      |   |
| <b>54</b>                                                                                    | 1 [1] บหาวิทยาลัยราชภัภเพชรบรี | ว8 ม 8 ต มาวัง อ เมือง จ เพชรบรี 76000                                                                                                    | สำนักส่งเสริบวิชากา                                                                       | รและงานทะเทียน 🙃 📝 | - |

22. เมื่อออกจากระบบสำเร็จ จะขึ้นคำว่า Info! ลงชื่อออกสำเร็จ

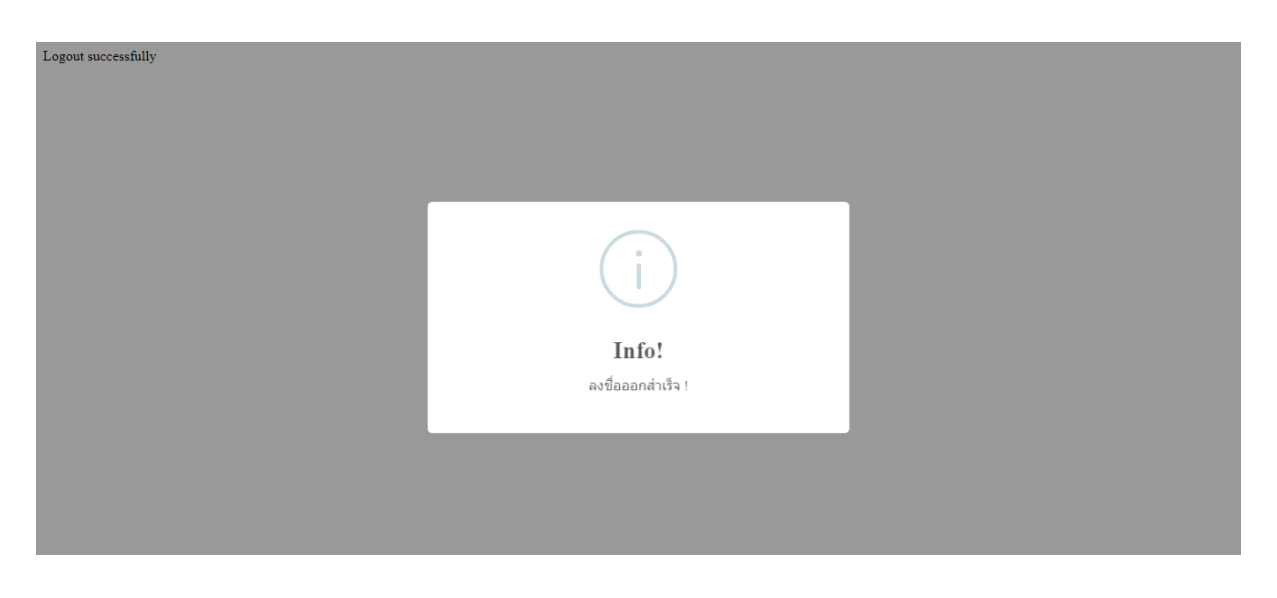